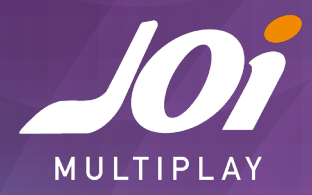

## JOI MULTIPLAY - CONFIGURA EL APN DE TU MÓVIL PARA ACCEDER A INTERNET

## Si tu sistema operativo es Android

- Entra en **Ajustes** y activa los Datos Móviles.
- A continuación, entra en Ajustes/Conexiones/Redes Móviles y activa Itinerancia de datos.
- Desde esta misma sección comprueba que el **modo de red** esté seleccionado en Automática
- Vuelve a la sección Redes móviles y dentro de ésta, entra en Nombres de Puntos de Acceso/APN y pulsa el botón de opciones de tu móvil (arriba a la derecha) y crea uno nuevo para configurar el APN de JOi Multiplay así:
  - > En Nombre de Punto de acceso introduce: JOi Multiplay.
  - > En APN escribe: internet.
  - Pulsa el botón de opciones (arriba a la derecha) y Guardar tu nuevo APN que has configurado.
  - > Activa el nuevo APN.

¡Ya lo tienes!

## Si tu sistema operativo es iOS

- Entra en Ajustes / Datos móviles y comprueba que tengas los datos móviles activos.
- Dentro de Datos móviles accede a **Opciones**.
- Activa la Itinerancia de datos y comprueba que el modo de red debe estar en selección automática
- Luego entra en **Red de datos móviles**. En el punto de acceso, tienes que borrar los campos de Punto de acceso, Nombre de usuario y Contraseña.
- En **Punto de acceso**, escribe: internet. Deja el resto de los campos en blanco.

¡Todo listo para navegar!

## Si tu sistema operativo es Windows Phone

- Entra en Configuración / Configuración sistema.
- Accede al apartado **Red móvil**, y ahí selecciona **Agregar APN**.
- En la pantalla RED MÓVIL Y SIM, APN INTERNET deja todos los campos vacíos y completa el de APN escribiendo: internet.
- Pulsa Guardar.

¡Ya tienes tu móvil configurado!

Si después de hacer todas estas comprobaciones sigue sin funcionarte, llámanos al servicio de atención al cliente de JOi Multiplay (800622172) y te ayudaremos a solucionarlo encantados.